## DASHBOARD [2] INSTRUCTIONS

• Dashboard [2] provides, in map and charts:

The profile of availability level for OW derived from constraints provided in Dashboard [1] in:

- (i) The UK-EEZ waters
- (ii) Current OW leased sites
- To explore the profile of availability level for OW in the UK-EEZ waters, user can follow steps below:

• Turn on the availability level in UK-EEZ waters on Map & Chart Window [1] → click on Button [1] on sidebar

• User can see the profile of availability level (co-usage+co-location layers) vs Water depth or Distance to shore in UK-EEZ waters

→ see Chart Window 1.1, and 1.2 for co-usage + co-location layers vs water depth/distance to shore • User can filter the profile of the availability level based on an interesting availability level(s)

- → use Data Filter [1] located on sidebar
- User can filter the profile of the availability level based on an interesting sea region(s)

→ use Data Filter [2] located above Map

• To explore the profile of availability level for OW in the current OW leased sites, user can follow steps below:

• Turn on the availability level in current OW leased sites on Map & Chart Window [2] → click on Button [2] on sidebar

• User can see the profile of availability level (co-usage+co-location layers) in the current OW leased sites

→ see Chart Window 2.1, 2.2, and 2.3

• User can filter the profile of the availability level based on an interesting sea region(s)

→ use Data Filter [2] located above Map

## • To adjust the dashboard screen/each widget layout:

- o change the zoom setting in your web browser
- click the full-screen button (put cursor on the top right of widget window) on each widget window
- To see legend on map:
  - Click on this button <sup>III</sup> on map
- List of widgets in Dashboard [2]:
  - On the sidebar:
    - Button [1]: Availability Level in UK EEZ water
    - Data Filter [1] Availability Level for Map and Chart Window [1]
    - Button [2]: Availability Level in current OW sites
  - On the body of dashboard:
    - Chart Window [1]: Availability Level in UK-EEZ water
    - Chart Window [2]: Availability Level in current OW leased sites
    - Data Filter [2]: sea region(s)
    - Data Filter [3]: current OW leased site(s)
    - Map